# РСТО

# Indicazioni Operative accesso alla Piattaforma del MIUR

### Modalità di accesso:

Link per accedere alla piattaforma: <u>http://www.alternanza.miur.gov.it/index.html</u>

### Cliccare sul bottone INIZIA SUBITO (indicato dalla freccia in figura 01)

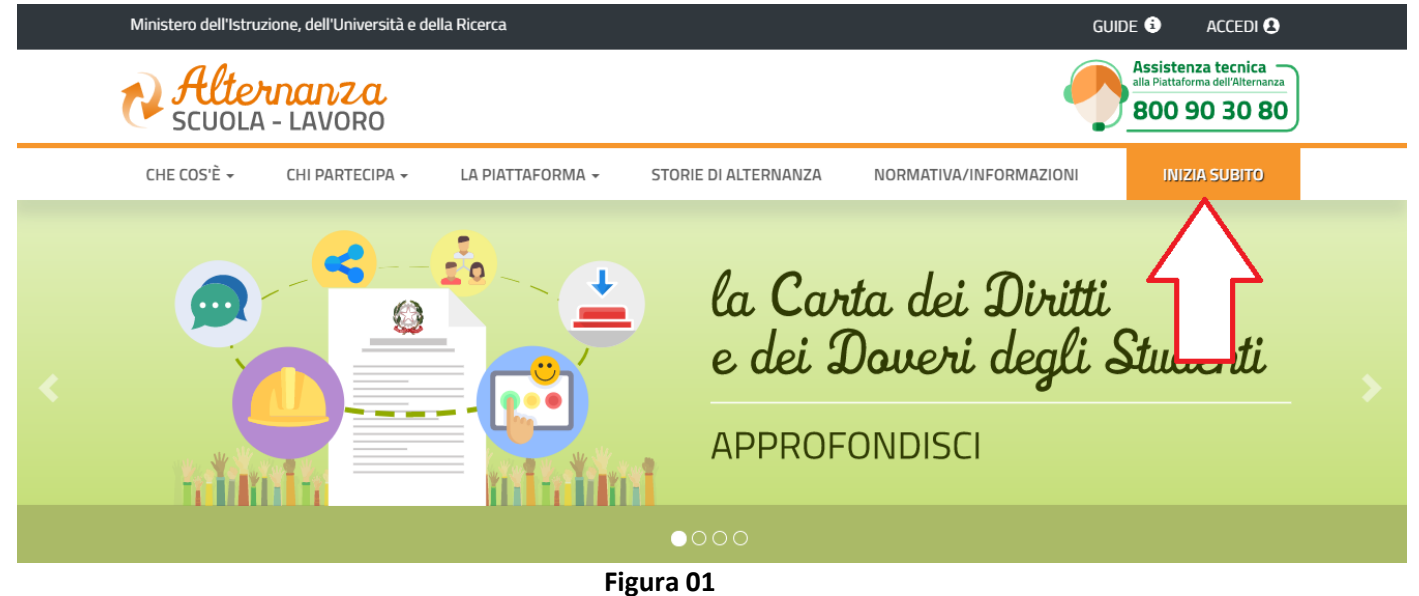

Scegliere il profilo" Studentesse e studenti" tra quelli proposti (Figura 02)

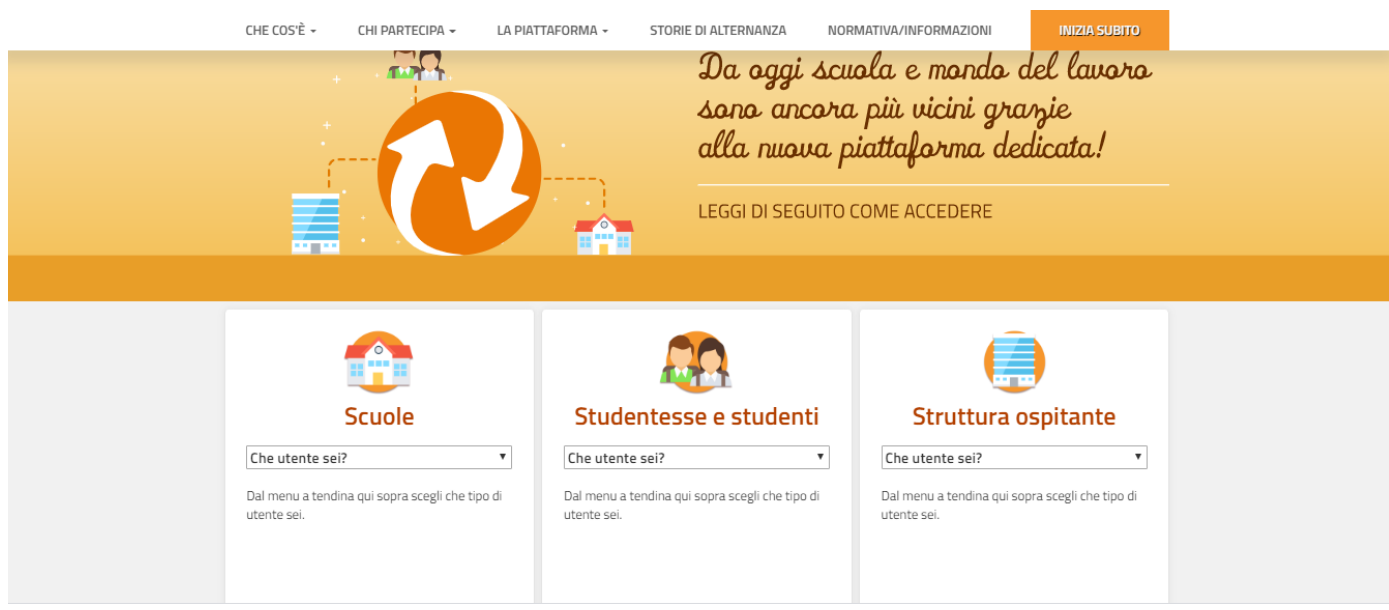

### Studentesse e Studenti :

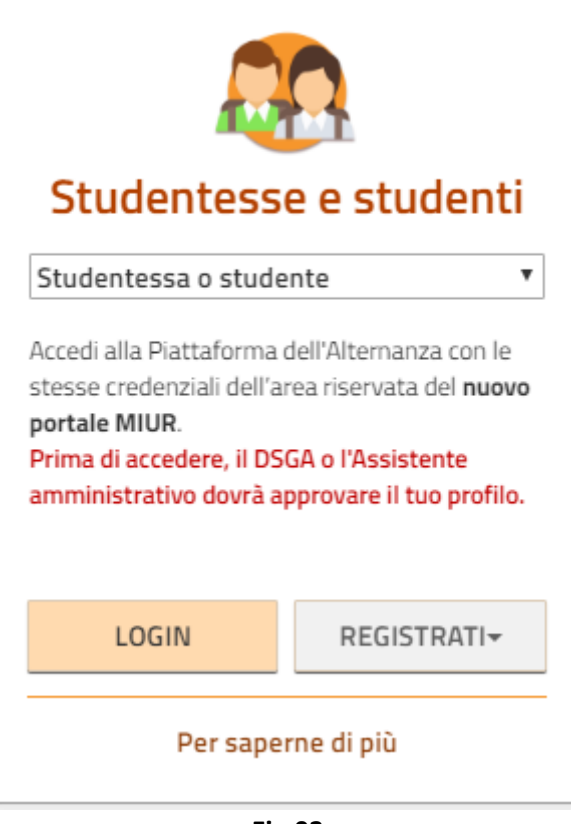

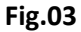

Dopo aver cliccato sul pulsante LOGIN (visibile in Fig.03) si verrà reindirizzati alla pagina di accesso; per il primo accesso è NECESSARIO effettuare la registrazione cliccando il pulsante Registrati (Fig.04)

| LO | gın |
|----|-----|

| Username:                               |               | Username dimenticato?                           |
|-----------------------------------------|---------------|-------------------------------------------------|
| Password:                               |               | Password dimenticata?                           |
|                                         |               |                                                 |
|                                         | ENTRA         |                                                 |
|                                         | OPPURE        |                                                 |
| Entra con SPID                          | I             | Maggiorni informazioni su SPID<br>Non hai SPID? |
| d AgID Agenzia per<br>Irizalia Digitale | <b>Fig 04</b> | Sei un nuovo utente? Registr                    |

E' possibile accedere alla piattaforma <u>senza registrazione</u> per coloro che sono in possesso delle credenziali SPID

### Una volta effettuato l'accesso (dopo aver modificato la password provvisoria) si presenterà la seguente schermata:

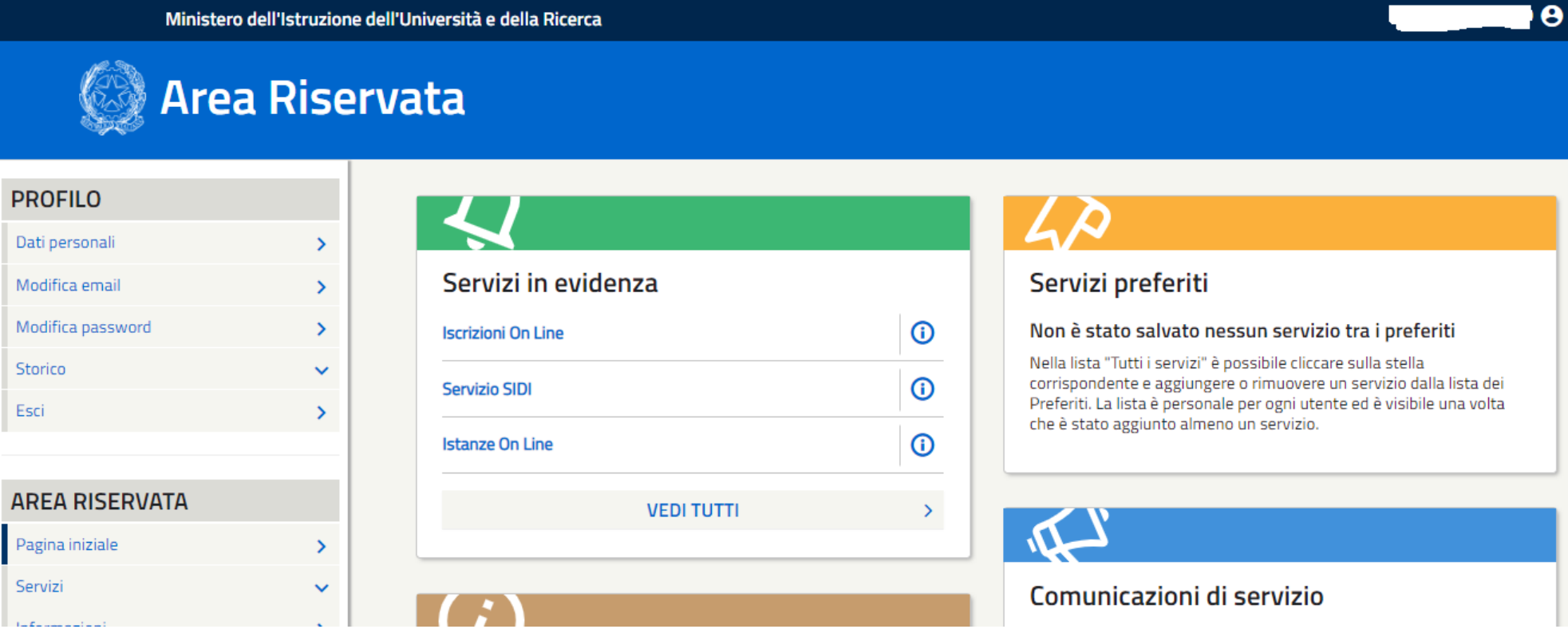

Dal menù a sinistra AREA RISERVATA selezionare Servizi→ I tuoi servizi

| Pagina                    | > |
|---------------------------|---|
| <u>Servizi</u>            | ^ |
| l tuoi servizi            | > |
| Tutti i servizi           | > |
| Preferiti                 | > |
| Informazioni              | > |
| Comunicazioni di servizio | > |

Ministero dell'Istruzione dell'Università e della Ricerca

# Area Riservata

# PROFILO

| Dati personali    | > |
|-------------------|---|
| Modifica email    | > |
| Modifica password | > |
| Storico           | ~ |
| Esci              | > |

## **AREA RISERVATA**

| Pagina iniziale | > |
|-----------------|---|
| Servizi         | ^ |

### Pagina iniziale > Servizi > I tuoi servizi

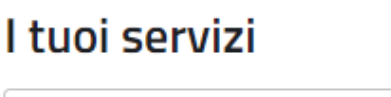

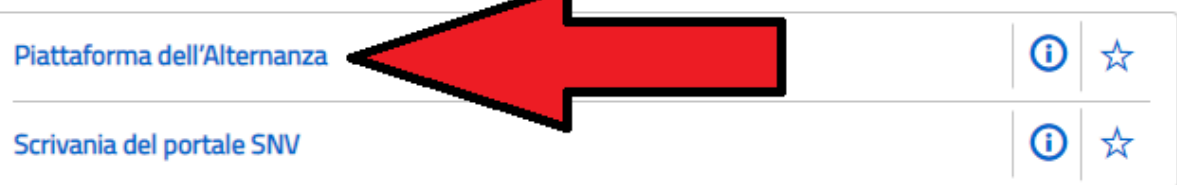

Servizi Preferiti: cliccando sulla stella corrispondente è possibile aggiungere o rimuovere un servizio dalla lista dei Preferiti. La lista è personale per ogni utente ed è visibile una volta che è stato aggiunto almeno un servizio.

# Si aprirà la pagina seguente da cui sarà necessario selezionare il profilo (Studente)

| Ministero dell'Istruzione, dell'Università e della Ricerca | \$ |
|------------------------------------------------------------|----|
| SCUOLA - LAVORO                                            |    |

| Profilo | Selezionare il profilo | • | Contesto | Selezionare il contesto | • |
|---------|------------------------|---|----------|-------------------------|---|
|         | Selezionare il profilo |   |          |                         |   |
|         | Studente               |   |          |                         |   |
|         |                        |   |          |                         |   |
|         |                        |   |          |                         |   |
|         |                        |   |          |                         |   |
|         |                        |   |          |                         |   |
|         |                        |   |          |                         |   |

Per accedere alla propria "scrivania". Da qui sarà possibile selezionare "Sicurezza" per accedere alle videolezione e al test finale.

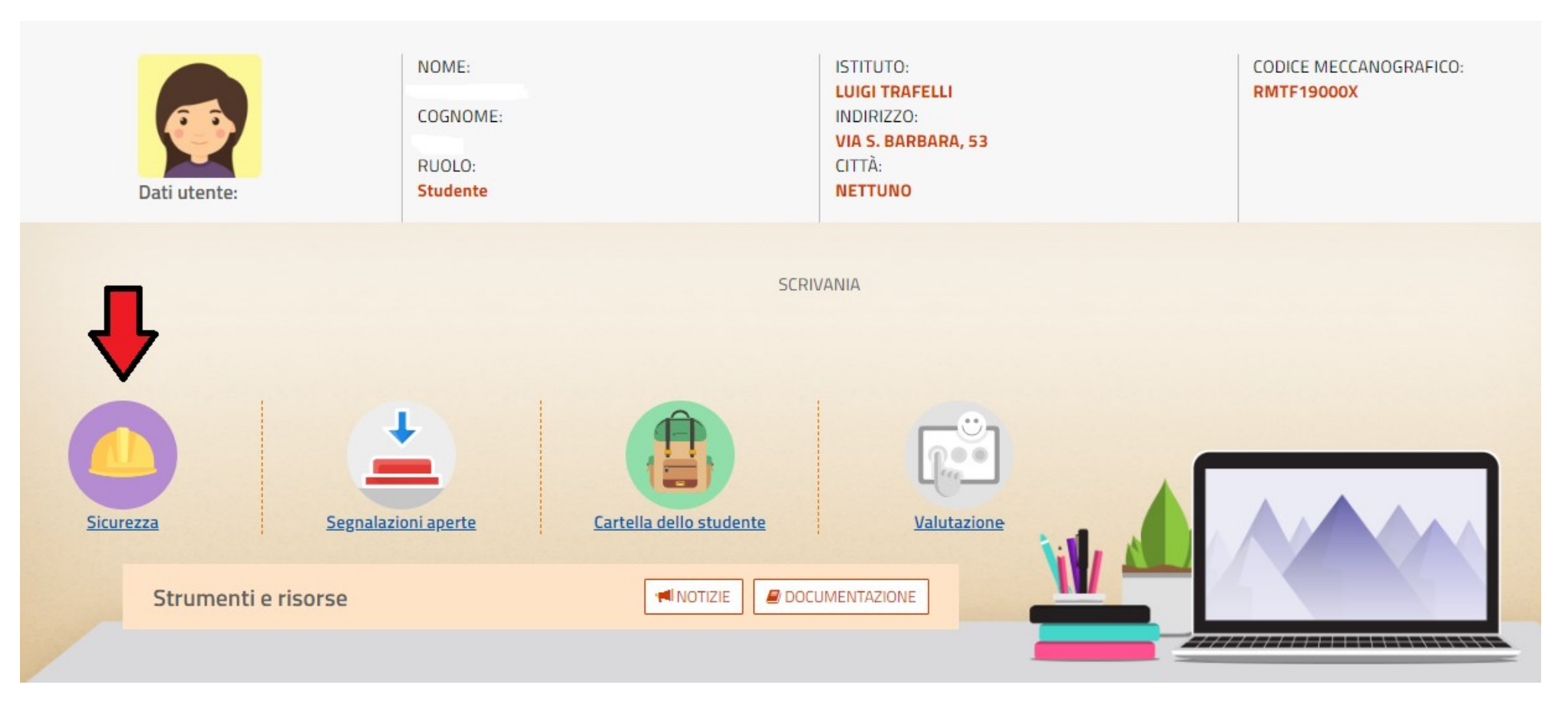